## 操船安全画面

VesselView の電源を切り、30 秒以上経過してから電源を入れるたびに、操船者に向けの安全な操船についてのアドバイザ リー画面に表示されます。[Accept] (了承) ボタンを押すと、継続できます。

| ¥il     | 00:00:05 19.7 ft                                                                                                    |   |
|---------|----------------------------------------------------------------------------------------------------|---|
| Warning |                                                                                                    |   |
|         | Do not rely on this product as your primary source of navigation.                                                                                                    | 1 |
|         | The operator is responsible for using official government charts and prudent methods for safe navigation.                                                                                                    |   |
|         | The weather information is subject to service interruptions and may<br>contain errors or inaccuracies and consequently should not be relied upon<br>exclusively. You are urged to check alternate weather information sources<br>prior to making safety related decisions. You acknowledge and agree that<br>you shall be solely responsible for use of the information and all decisions<br>taken with respect thereto. By using this service, you release and waive<br>any claims against Sirius Satellite Radio Inc., WSI, Navcast Incorporated,<br>and Navico Inc. with regard to this service. |   |
|         | User assumes all liability for operation and associated risks.                                                                                                    |   |
|         | Autorouting and Easy Routing are for general planning only. They do NOT replace safe navigation practices and should never be used as the only                                                                                                    |   |
|         | Accept                                                                                                    |   |

61413

# VesselView ソフトウェアのアップデート方法

VesselView のソフトウェアは2種類の方法でアップデートできます。

#### Wi-Fi 自動クエリ

VesselView 502 には、Wi-Fi モジュールと Bluetooth 接続機能が付いています。電源を入れると、ユニットがインターネット経由で Mercury Marine ウェブサイトにアップデートファイルの有無を定期的に問い合わせます。アップデートがある場合は、アップデート通知画面が表示され、アップデートを受け入れるよう促されます。

VesselView 702 では、インターネットに接続できますが、インターネット経由で Mercury Marine ウェブサイトにアップデ ートの有無を問い合わせるには、ボートが Wi-Fi ホットスポットの範囲内にあるか、またはモバイルデバイスを Wi-Fi ホッ トスポットにする必要があります。アップデートがある場合は、画面のプロントがアップデートプロセスをガイドします。

#### Micro SD カードの使用

以下の手順は、VesselView ソフトウェアのアップグレード方法を説明しています。Mercury ウェブサイトからバージョン アップデートをダウンロードするにはインターネット接続が必要です。FAT または FAT 32 micro SD カードにアップデー トファイルを転送する手段も必要です。

- 1. イグニッション キーをオンして、VesselView がオンになっていることを確認します。
- 2. micro SD カードを VesselView の micro SD カードスロットにカチッと音がするまでしっかり挿入します。
- 3. 画面上部の [HOME] (ホーム) タブをタッチして、[HOME] 画面を表示します。

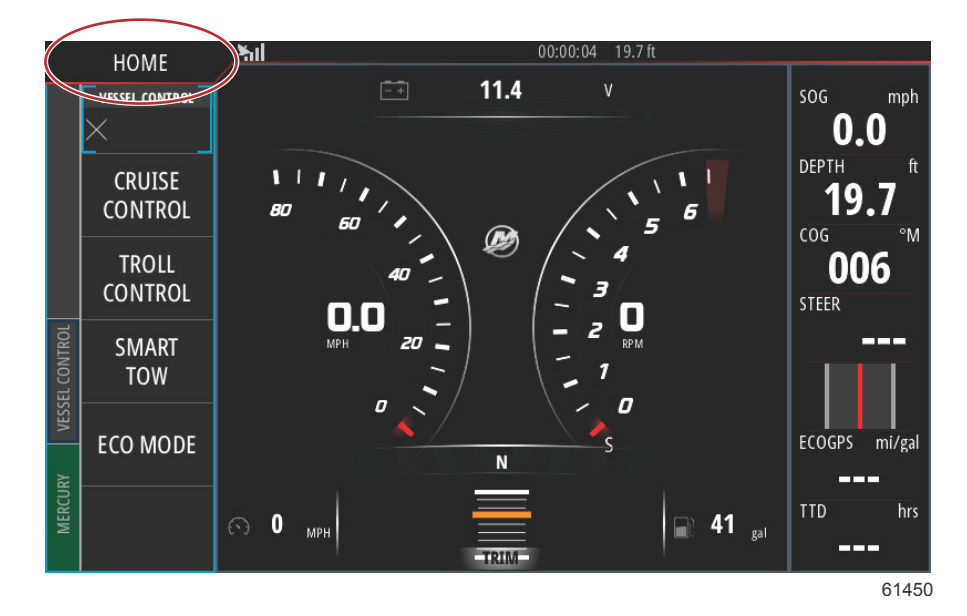

4. [Home] 画面で、左ウィンドウにある [Files] (ファイル) アイコンをスワイプします。

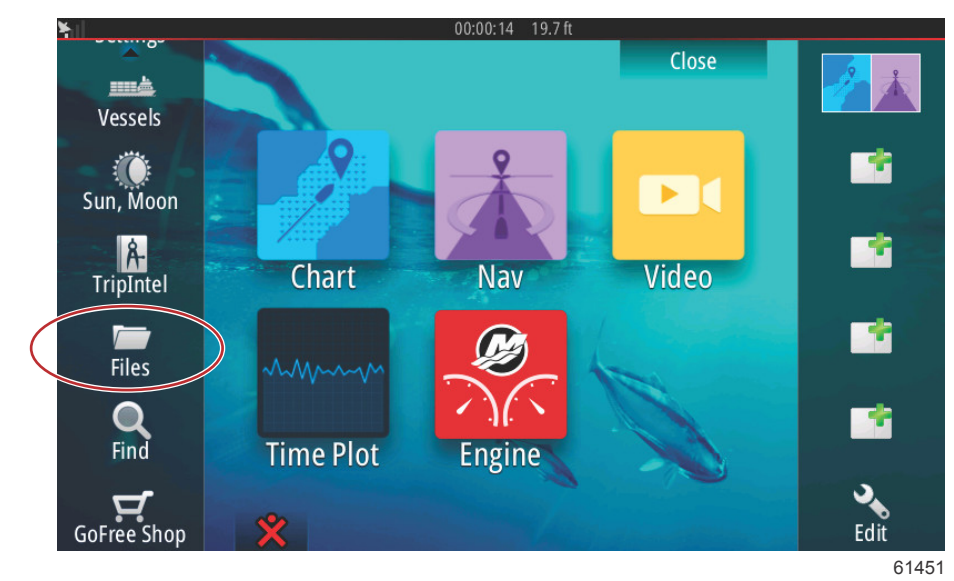

5. 表示されたオプションから、[My files] (マイファイル) を選択します。

| <b>¥</b> ⊫ | 00:00:01 19.7 ft                             |      |
|------------|----------------------------------------------|------|
| Files      |                                              | ×    |
| Þ          | Memory card - Right                          | Þ    |
|            | My files                                     | E۲   |
|            | Waypoints, Routes, Tracks and Trips database |      |
| -9         | Settings database                            |      |
|            | Transfers (0/0)                              |      |
|            | Log database                                 |      |
|            |                                              |      |
|            |                                              |      |
|            |                                              | 6145 |

6. Mercury ウェブサイトからダウンロードしたファイルを選択します。下図のファイルはあくまでも参考例です。実際 に選択するファイル名を表すものではありません。

| ¥.  | 00:00:13 19.7 ft                               |       |
|-----|------------------------------------------------|-------|
| Fil | les                                            | ×     |
| Γ   | VesselView7-5.0-43.579-32766-r1-Standard-1.upd |       |
|     |                                                |       |
|     | - VV702-1.0-53.4.84-Standard-2.upd             |       |
|     | VVL-1.0-53.3.70-Standard-1.upd                 |       |
|     |                                                |       |
|     |                                                |       |
|     | My files                                       | ∎∙    |
|     | - Waypoints, Routes, Tracks and Trips database |       |
|     |                                                | 61455 |

7. [Details] (詳細) ウィンドウの [Upgrade] (アップグレード) オプションを選択します。

|          |                       |                |             |        | ×     |
|----------|-----------------------|----------------|-------------|--------|-------|
| -Vessel  | View7-5.0-43.579-32   | 766-r1-Stand   | lard-1.upd  |        |       |
|          | Details - VV702-1.0   | -53.4.84-Sta   | ndard-2.upd | ×      |       |
| - VV702- | Туре                  |                | upd         |        |       |
|          | Size                  |                | 87.4 MB     |        |       |
|          | Modified              |                | 28/04/2016  |        |       |
| -~\$2014 | Update file           |                |             |        |       |
| ~\$201   | Upgrade               | Сору           | Rename      | Delete |       |
| My       | files                 |                |             |        | , ∎   |
| -SP Way  | ypoints, Routes, Trac | ks and Trips o | latabase    |        |       |
|          |                       |                |             |        | 61456 |

 [Upgrade This Display] (このディスプレイのアップグレード) ウィンドウの [OK] を選択します。VesselView に、アッ プグレードの進捗度を表すプログレスバーが表示されます。アップグレードのこのステップにあるときはディスプレ イの電源を切らないでください。VesselView に一時的に、[Restarting] (再起動) 画面が表示されます。再起動プロセス 後、ソフトウェア アップグレードが完了した VesselView を操作する準備が整います。

| – Vesse<br>– VV502<br>Upgrade Th | View7-5.0-43.579-3<br>Details - VV702-1<br>s Display | 3 <b>2766-r1-Stand</b><br>.0-53.4.84-Stan | ard-1.upd<br>Idard-2.upd | ×                 |             |
|----------------------------------|------------------------------------------------------|-------------------------------------------|--------------------------|-------------------|-------------|
| Press                            | OK to reboot this di                                 | splay and start t                         | the upgrade. Do i        | not remove the up | grade card. |
| \$201                            | Opgrade                                              | 100 pg                                    |                          | Cancel            |             |
|                                  | files<br>ypoints, Routes, Tra                        | cks and Trips da                          | atabase                  |                   |             |
|                                  |                                                      |                                           |                          |                   | 6145        |

## 最新ソフトウェアの取得

 VesselView および Link Module の最新ソフトウェアは、Mercury ウェブサイト (<u>https://www.mercurymarine.com</u>) から ダウンロードできます。VesselView のソフトウェアバージョンを確認するには、VesselView の電源を入れます。すで に VesselView の電源が入っている場合は、ユニットの上部から画面の下方向へスワイプして、[System Controls] メニ ューを表示します。[Settings] > [System] > [About] の順に選択すると、現在使用中の VesselView ソフトウェアのバー ジョンを確認できます。

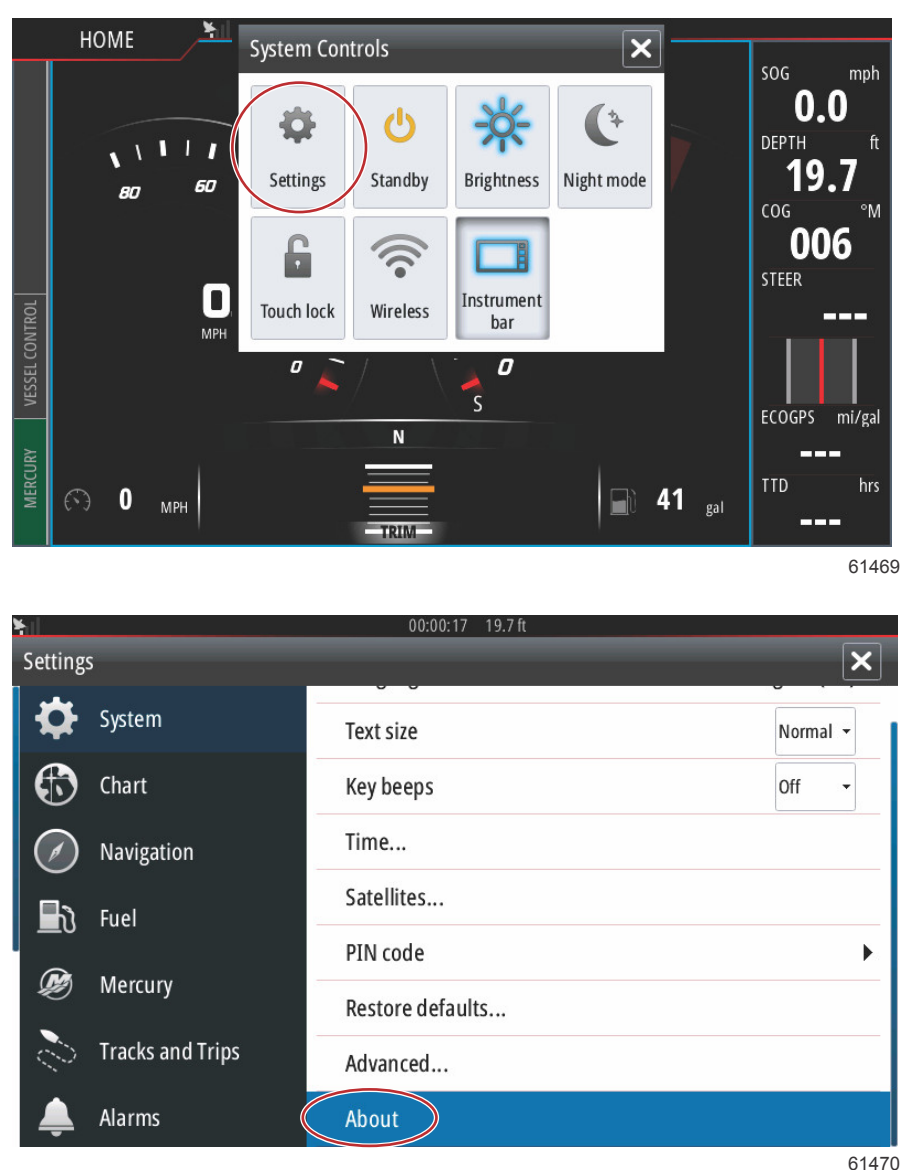

| Kali 00:0<br>About                                                                                                    | 10:05 19.7 ft                                                                                                    |
|----------------------------------------------------------------------------------------------------|----------------------------------------------------------------------------------------------------|
| VesselView 702<br>Version - 1.0                                                                                              | Screen<br>800x480                                                                                                    |
| Application - 53.4.84<br>Platform - 18.0-52-g33b6d96                                                                         | CZone version                                                                                                    |
| Serial number<br>010913#<br>Barcode<br>106550013                                                                             | Loader                                                                                                    |
|                                                                                                    | Language pack                                                                                                    |
| <b>Charts</b><br>Content ID - 4FC9BD044<br>Mercury chart - World Background v6.0<br>Navionics version - 01.02.01_r2318_CI037 | Copyright 2015 Navico, Copyright 2015 NSI,<br>Copyright 2015 Mercury Marine, Copyright 2015<br>Fishing Hot Spots Inc., Copyright 2015 MapTech. |
| Hardware<br>128MiB+3.9GB 512MiB PCB 8 G30_00_T5                                                                              | Support                                                                                                    |

61471

- 2. VesselView 製品を選択して、[Download VesselView Update] (VesselView アップデートのダウンロード) を選択します。
- コンピュータのセキュリティ設定によっては、セキュリティ警告が表示される場合があります。[Allow] をクリックして続行します。
- 4. ハード ドライブ上にフォルダを作成し、このフォルダにファイルを保存します。
- [SAVE] (保存) または [RUN] (実行) を問われたら、[SAVE] を保存して、ハードドライブに保存します。
  注意: 通常のファイルサイズは、80~90 MB です。
  重要: ブラウザに応じて、ファイルの拡張子が変わることがあります。ファイル名と拡張子が変わっていないことを 確認してください。正しい拡張子は、.upd です。ファイル名と拡張子は変更しないでください。
- ファイルがハード ドライブに保存されたら、そのファイルを、容量が 512 MB 以上の未使用の FAT または FAT 32 マ イクロ SD カードのルートにコピーします。ドライブのルートとは、ファイルがフォルダに配置されない、最上位レベ ルです。

## VesselView Link Module ソフトウェアのアップデート方法

VesselView Link Module は、VesselView ユニットを通じてアップデートできます。VesselView Link Module ソフトウェア のアップデートは、Mercury ウェブサイトの VesselView ソフトウェアアップデートのページにあります。「**VesselView ソ フトウェアのアップデート方法**」を参照のこと。

以下の手順は、VesselView ソフトウェアのアップグレード方法を説明しています。Mercury ウェブサイトからバージョン アップデートをダウンロードするにはインターネット接続が必要です。FAT または FAT 32 micro SD カードにアップデー トファイルを転送する手段も必要です。

注意: 通常のファイルサイズは、30 MB です。

1. イグニッション キーをオンして、VesselView がオンになっていることを確認します。

2. micro SD カードを VesselView Link Module の micro SD カードスロットにカチッと音がするまでしっかり挿入します。

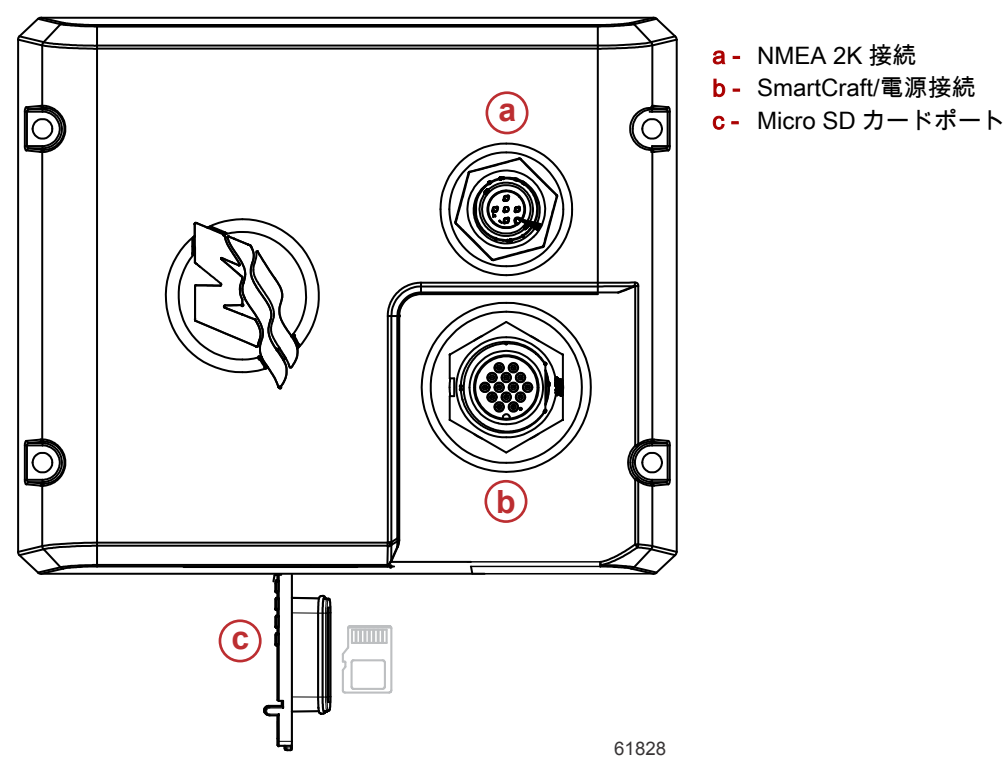

3. 画面上部の [HOME] タブをタッチして、[HOME] 画面を表示します。左ウィンドウの [Settings] (設定) オプションまで ナビゲートします。[Network] (ネットワーク) オプションを選択します。[Device list] (デバイスリスト) を選択します。

| ¥il        |                  | 00:00:14 19.7 ft     |
|------------|------------------|----------------------|
| Setting    | 5                | ×                    |
| 2          | Tracks and Trips | Info                 |
| <b>Ļ</b>   | Alarms           | Device Name          |
| JUNE       | Units            | Sources              |
| ·<br>((•)) | Wireless         | Device list          |
| -          |                  | Diagnostics          |
| 22         | Network          | Bridge configuration |
|            | Vessels          | SimNet Groups        |
| yayaya     | Simulator        | Damping              |
|            |                  | 61459                |

### 章 1 - はじめに

4. 利用可能なデバイスのリストから、[VesselView Link Module] を選択します。下図のファイルはあくまでも参考例で す。シングルエンジンでの VesselView Link Module の場合には、「Single」(シングル) と表示されることがあります。

| No.00:00:07 19.7 ft        |                  |
|----------------------------|------------------|
| Device List                | ×                |
| Model ID                   | Serial No.       |
| VV702 MFD                  | This device      |
| VV702 Navigator            | This device      |
| VV702 Pilot Controller     | This device      |
| VV702 iGPS                 | This device      |
| VVLM SmartCraft Gateway    | 007002#          |
| VVLM VesselView Link Multi | 007002#          |
| Refresh                    | Sort<br>Model ID |
|                            | 61460            |

5. [Configure] (設定) オプションを選択します。

| ¥. | <u>il</u>                                                                                     | 00:00:                                                                            | 12 | 19.7 ft |                   |   |       |
|----|-----------------------------------------------------------------------------------------------|-----------------------------------------------------------------------------------|----|---------|-------------------|---|-------|
| ۷  | /VLM VesselView I                                                                             | ink Multi - Device Information.                                                   |    |         |                   |   | ×     |
|    | Device:<br>Name:<br>Manufacturer:<br>Software Ver:<br>Model:<br>Address:<br>S/N:<br>Instance: | VVLM VesselView Link Multi<br>Mercury<br>01000_E 1.0.53.3.70<br>2<br>007002#<br>0 |    |         |                   |   |       |
|    | Status:                                                                                       | ОК                                                                                |    |         | Configure<br>Data | > |       |
|    |                                                                                               |                                                                                   |    |         |                   |   | 61461 |

6. SD カードが VesselView Link Module にしっかり挿入されていることを確認してから、[Yes] (はい) オプションを選択 します。

| Configuration |                                                     |      |
|---------------|-----------------------------------------------------|------|
| Device        | VVLM VesselView Link Multi                          |      |
| F             | Warning                                             | 2    |
| -Advanced Opt | Please ensure SD card is inserted in target device. |      |
| Instance      | Yes No efault                                       |      |
|               |                                                     |      |
|               |                                                     |      |
|               |                                                     |      |
|               |                                                     | 6146 |

7. [Device configuration] (デバイス構成) ウィンドウの [Upgrade] オプションを選択します。

| ¥il                  | 00:00:13 19.7 ft             |                 |
|----------------------|------------------------------|-----------------|
| VVLM VesselView Link | Multi - Device configuration | ×               |
| Configuration        |                              |                 |
| Device               | VVLM VesselView Link Multi   | Upgrade         |
| Advanced Options     |                              |                 |
| Instance             | 000                          | Restore default |
|                      |                              |                 |
|                      |                              |                 |
|                      |                              |                 |
|                      |                              |                 |
|                      |                              | 61840           |

8. VesselView に、VesselView Link Module のアップグレードの進捗度を表すプログレスバーが表示されます。アップグ レードのこのステップにあるときはディスプレイの電源を切らないでください。

|               |                                    | ×           |
|---------------|------------------------------------|-------------|
| Configuration |                                    |             |
| Device        | VVLM VesselView Link Multi         |             |
|               | Upgrade VVLM VesselView Link Multi | Ungrade     |
| -Advanced Op  |                                    |             |
| Instance      | 1%                                 | efault      |
|               |                                    |             |
|               |                                    |             |
|               |                                    |             |
|               |                                    | Configuring |
|               |                                    | 61465       |